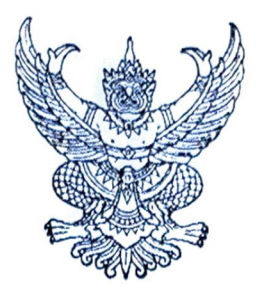

ประกาศคณะกรรมการวิชาชีพสาขาการกำหนดอาหาร เรื่อง การเข้ารับการฝึกใช้โปรแกรมการสอบแบบออนไลน์ (การซ้อมสอบ) และการเข้าสอบความรู้เพื่อขอขึ้นทะเบียนและรับใบอนุญาตเป็นผู้ประกอบโรคศิลปะ สาขาการกำหนดอาหาร ประจำปี ๒๕๖๖

.....

ตามที่คณะกรรมการวิชาชีพสาขาการกำหนดอาหาร ได้ประกาศการสอบความรู้เพื่อขอขึ้น ทะเบียนและรับใบอนุญาตเป็นผู้ประกอบโรคศิลปะสาขาการกำหนดอาหาร ประจำปี ๒๕๖๖ ในวันที่ ๒๗ สิงหาคม ๒๕๖๖ นั้น

ในการนี้ คณะกรรมการวิชาชีพสาขาการกำหนดอาหาร ขอแจ้งกำหนดการและวิธีการเข้ารับ การฝึกใช้โปรแกรมการสอบแบบออนไลน์ (การซ้อมสอบ) และการเข้าสอบความรู้เพื่อขอขึ้นทะเบียนและรับ ใบอนุญาตเป็นผู้ประกอบโรคศิลปะ สาขาการกำหนดอาหาร ประจำปี ๒๕๖๖ โดยให้ผู้มีสิทธิสอบความรู้ๆ จำนวน ๕๒๖ คน รายละเอียดตามแนบท้ายประกาศฉบับนี้

จึงประกาศมาเพื่อทราบโดยทั่วกัน

ประกาศ ณ วันที่ ๑๕ สิงหาคม ๒๕๖๖

(นา้งสาวชนิดา ปโชติการ) ประธานกรรมการวิชาชีพสาขาการกำหนดอาหาร

#### <u>ข้อปฏิบัติสำหรับการเข้ารับการฝึกใช้โปรแกรมการสอบแบบออนไลน์ (การซ้อมสอบ)</u> <u>และการเข้าสอบความรู้เพื่อขอขึ้นทะเบียนและรับใบอนุญาตเป็นผู้ประกอบโรคศิลปะ</u>

#### ๑. การเข้ารับการฝึกใช้โปรแกรมการสอบแบบออนไลน์ (การซ้อมทดสอบ)

๑.๑ ผู้เข้าสอบต้อง Login เข้าระบบก่อนเวลาเริ่มการสอบ ๓๐ นาที และไม่อนุญาตให้ผู้เข้าสอบ ช้อมทดสอบหลังเริ่มดำเนินการไปแล้ว ๓๐ นาที (กรุณาเข้าระบบและทำตามขั้นตอนการทดสอบ)
 ๑.๒ กำหนดการซ้อมทดสอบใน วันเสาร์ที่ ๒๖ สิงหาคม ๒๕๖๖ แสดงตามตาราง ดังนี้

| เวลา             | หมวดวิชา                                                                | จำนวน (ข้อ)           |
|------------------|-------------------------------------------------------------------------|-----------------------|
| ಂಡ.              | <ul> <li>ติดตั้งอุปกรณ์อิเล็กทรอนิกส์ที่ ๑ และ ๒ เพื่อการสอบ</li> </ul> | และเพื่อถ่ายทอดสด     |
|                  | ผู้เข้าสอบให้พร้อม ตามข้อปฏิบัติที่กำหนดไว้                             |                       |
|                  | <ul> <li>เตรียมบัตรประชาชนเพื่อแสดงการยืนยันตัวตนกับกรรม:</li> </ul>    | การคุมสอบ             |
|                  | - Login เข้าระบบซ้อมทดสอบตามเอกสารขั้นตอนก                              | าารเข้าสอบความรู้ ที่ |
|                  | เว็บไซต์ https://register.hss.moph.go.th/diet/                          |                       |
| ୦๙.୦୦ – ୦๙.๓୦ ଧ. | เจ้าหน้าที่ชี้แจงการซ้อมทดสอบ พร้อมให้สอบถามกระบวนก                     | ารหรือข้อสงสัย        |
| ୦๙.๓୦ – ໑୦.୦୦ ଧ. | ซ้อมสอบวิชากฎหมายและจรรยาบรรณแห่งวิชาชีพ                                | ଭଠ                    |
| ໑୦.୦୦ - ໑୦.໑୦ ຆ. | พักการซ้อมทดสอบ (ผู้เข้าสอบเปิดระบบทิ้งไว้ โดยไม่ต้องปิด                | เครื่องระหว่างพัก)    |
| ୭୦.୭୦ – ୭୭.୭୦ ଧ. | ซ้อมสอบวิชา วิชาชีพการกำหนดอาหาร                                        | ể٥                    |

๑.๒ <u>ไม่มี</u> การเก็บผลคะแนนที่ได้จากการซ้อมทดสอบ

#### ษ. การการเข้าสอบความรู้เพื่อขอขึ้นทะเบียนและรับใบอนุญาตเป็นผู้ประกอบโรคศิลปะ

๒.๑ ผู้เข้าสอบต้อง Login เข้าระบบก่อนเวลาเริ่มการสอบ ๓๐ นาที และไม่อนุญาตให้ผู้เข้าสอบ สอบหลังเริ่มดำเนินการไปแล้ว ๓๐ นาที (กรุณาเข้าระบบและทำตามขั้นตอนการทดสอบ)
 ๒.๒ กำหนดการสอบใน วันอาทิตย์ที่ ๒๗ สิงหาคม ๒๕๖๖ แสดงตามตาราง ดังนี้

| เวลา                            | หมวดวิชา                              | เนื้อหาวิชา                                                                                                    | จำนวน<br>(ข้อ) |
|---------------------------------|---------------------------------------|----------------------------------------------------------------------------------------------------|----------------|
| ວ໔.ວວ - ວ໔.๓ວ ຆ.                | เตรียมการเข้า<br>สอบออนไลน์           | <ul> <li>ติดตั้งอุปกรณ์อิเล็กทรอนิกส์ที่ ๑ และ ๒ เพื่อการสอบ<br/>และเพื่อถ่ายทอดสด ผู้เข้าสอบให้พร้อม ตามข้อปฏิบัติ<br/>ที่กำหนดไว้</li> <li>เตรียมบัตรประชาชนเพื่อแสดงการยืนยันตัวตนกับ<br/>กรรมการคุมสอบ</li> <li>Login เข้าระบบสอบตามเอกสารขั้นตอนการเข้าสอบ<br/>ความรู้ ที่เว็บไซต์ https://register.hss.moph.go.th/diet/</li> </ul> | (00)           |
| o <b>ਫ਼.</b> ୩୦ - o <b></b> .ේර | กฎหมายและ<br>จรรยาบรรณ<br>แห่งวิชาชีพ | <ul> <li>พระราชบัญญัติการประกอบโรคศิลปะ พ.ศ. ๒๕๔๒ และที่<br/>แก้ไขเพิ่มเติม</li> <li>พระราชบัญญัติสถานพยาบาล พ.ศ. ๒๕๔๑ และที่แก้ไข<br/>เพิ่มเติม</li> <li>ระเบียบกระทรวงสาธารณสุขว่าด้วยการรักษาจรรยาบรรณ<br/>แห่งวิชาชีพของผู้ประกอบโรคศิลปะพ.ศ. ๒๕๕๙</li> </ul>                                                                        | ά٥             |

| เวลา             | หมวดวิชา | เนื้อหาวิชา                                         | ຈຳนวน |
|------------------|----------|-----------------------------------------------------|-------|
|                  |          |                                                     | (ข้อ) |
| ୦๙.໕୦ - ໑୦.୦୦ ଧ. |          | พักสอบ                                              |       |
| ໑୦.୦୦ - ໑๒.୦୦ ຆ. | การกำหนด | - วิชา โภชนาการพื้นฐาน                              | ,     |
|                  | อาหาร ๑  | - วิชา วิทยาศาสตร์การอาหาร                          | ଶଠ    |
|                  |          | - วิชา การวิจัยด้านโภชนาการและการกำหนดอาหาร         |       |
| ໑๒.୦୦ - ໑ຓ.୦୦ ຆ. | พักสอบ   |                                                     |       |
| ໑ຓ.୦୦ - ໑໕.ຓ໐ ຆ. | การกำหนด | - วิชา หลักการโภชนบำบัดและการกำหนดอาหาร             | ಡಂ    |
|                  | อาหาร ๒  | - วิชา หลักการบริหารจัดการงานบริการอาหารและโภชนาการ |       |

๓. หากมีข้อสงสัยสามารถสอบถามกรรมการคุมสอบผ่านช่องทาง Line official เท่านั้น **ขอให้ผู้เข้าสอบ เพิ่มเพื่อนใน Line Official ล่วงหน้าก่อนเข้าการสอบ** โดยการสแกน QR code ด้านล่างนี้

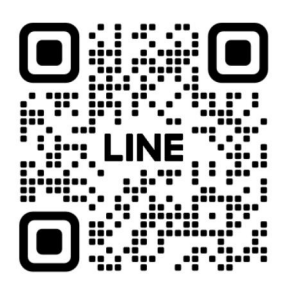

- ๔. ผู้เข้ารับการทดสอบความรู้ๆ ต้อง Login เข้าสู่ระบบโดยใช้ Username และ Password ซึ่งท่านได้รับ จากระบบลงทะเบียนการเข้าซ้อมสอบและการสอบเท่านั้น
- ๕. หากเกิดปัญหา สัญญาณอินเตอร์เน็ตขัดข้อง หลุดออกจากระบบ ขณะที่สอบออนไลน์ ให้ผู้เข้าสอบ Login กลับเข้าสู่ระบบทันที เพื่อทำข้อสอบต่อจนเสร็จสิ้น
- ๖. ระบบจะเปิดให้ทำการสอบตามหมวดวิชาและช่วงเวลาที่ระบุไว้เท่านั้น
- ๗. <u>ไม่อนุญาต</u> ให้ผู้เข้าสอบออกจากห้องสอบตลอดช่วงเวลาที่กำหนดไว้ ผู้เข้าสอบต้องนั่งอยู่ในห้องสอบจน หมดเวลาสอบในแต่ละหมวดวิชา และให้พักสอบได้ตามช่วงเวลาที่กำหนดเท่านั้น
- ๘. ผู้เข้าสอบ จัดเตรียมบัตรประจำตัวประชาชน ไม่อนุญาตให้ใช้เครื่องคำนวณในการสอบ และสามารถ นำปากกา และกระดาษทดเข้าสอบได้ ๑ แผ่น ในวิชาการกำหนดอาหาร ๒ เท่านั้น
- ๙. วิธีปฏิบัติในการใช้โปรแกรมการสอบแบบออนไลน์ ให้ทำตามขั้นตอนการทดสอบที่แนบท้ายประกาศฯ นี้

## ข้อชี้แจงในการเข้ารับในการใช้โปรแกรมการสอบแบบออนไลน์

**๑. ต้องปิด**ช่องทางการสื่อสารกับผู้อื่น ห้ามผู้เข้าสอบพูดคุย สื่อสาร หรือติดต่อกับผู้เข้าสอบคนอื่นหรือ บุคคลภายนอกโดยเด็ดขาด

๒. ห้ามผู้เข้าสอบกระทำการใดๆ อันเป็นการรบกวนผู้เข้าสอบคนอื่น

#### ๓. ผู้เข้าสอบต้องนั่ง ณ ตำแหน่งเดิม ที่กรรมการคุมสอบอนุมัติระหว่างตรวจสภาพแวดล้อมของพื้นที่ สอบตลอดเวลาทำข้อสอบ

**๔.** กรรมการคุมสอบจ**ะไม่ประกาศแก้ไขข้อสอบและไม่ตอบข้อสงสัยของผู้เข้าสอบ** หากผู้เข้าสอบ ต้องการทักท้วงข้อสอบ ให้แจ้งกรรมการคุมสอบเมื่อสิ้นสุดการสอบเท่านั้น

**๕.** หากผู้เข้าสอบประสบปัญหาใดๆ ระหว่างการสอบ ให้ผู้เข้าสอบ**งดการใช้เสียง เขียนปัญหาที่พบใน** Line Official เท่านั้นเพื่อแจ้งให้กรรมการคุมสอบทราบ กรรมการคุมสอบจะบันทึกเวลาและรวบรวมปัญหาที่ พบเสนอให้คณะกรรมการอำนวยการสอบพิจารณาต่อไป

**๖.** เมื่อเริ่มการสอบแล้ว ไม่อนุญาตให้ผู้เข้าสอบเข้าห้องน้ำ หรือลุกจากที่นั่งสอบโดยเด็ดขาด ยกเว้นมี เหตุอันตรายต่อชีวิตและทรัพย์สิน

๑. วิธีปฏิบัติในการใช้โปรแกรมการสอบแบบออนไลน์ ให้ทำตามขั้นตอนการทดสอบที่แนบท้ายประกาศฯ นี้

### \*\* ห้ามผู้เข้าทดสอบกระทำ \*\* ดังนี้

 ๘. ห้ามบันทึกเสียง ภาพนิ่ง หรือวิดีทัศน์ที่ปรากฏบนอุปกรณ์อิเล็กทรอนิกส์ และห้ามถ่ายทอดภาพจาก จอ ตลอดการสอบ

๙. กระทำการหรือมีพฤติกรรมอันเป็นการทุจริตในการทดสอบออนไลน์ โดยให้ผู้อื่นเข้าทดสอบแทน ตน พูดหรือติดต่อกับผู้เข้าสอบรายอื่น หรือบุคคลภายนอก พยายามดูคำตอบจากผู้เข้าทดสอบรายอื่น หรือ ยอมให้ผู้เข้าทดสอบรายอื่นดูคำตอบของตนเองผ่านสื่ออิเล็กทรอนิกส์ หรือคัดลอกข้อสอบ หรือทำสำเนาข้อสอบ ด้วยวิธีการบันทึก หรือจับภาพหน้าจอ หรือถ่ายรูปข้อสอบ หรือวิธีการอื่นใดที่จะ ส่อถึงการทุจริต

๑๐. การนำวัสดุอุปกรณ์อื่นใดที่สามารถใช้รับและแสดงผลข้อมูล เพื่อเอื้อประโยชน์ในการทำ แบบทดสอบ หรือการคำนวณ ตำรา เอกสาร ข้อความหรือวัสดุอุปกรณ์ใดที่ไม่เกี่ยวข้องกับการทดสอบออนไลน์

๑๑. ผู้เข้าทดสอบออนไลน์ หากกระทำการฝ่าฝืนต่อข้อปฏิบัติและข้อห้ามตามข้อ ๑๐ และ ๑๑ ให้ ถือว่าเป็นการกระทำผิดวินัยผู้เข้าสอบ ที่ก่อให้เกิดความเสียหายอย่างร้ายแรง และให้ถือว่าไม่มีสิทธิขึ้นทะเบียน และรับใบอนุญาตเป็นผู้ประกอบโรคศิลปะสาขาการกำหนดอาหาร ทั้งนี้ หากคณะกรรมการวิชาชีพสาขาการ กำหนดอาหาร ได้ตรวจสอบและพบว่า ระหว่างการสอบออนไลน์มีการทุจริต หรือไม่ปฏิบัติตามระเบียบที่ กำหนด คณะกรรมการวิชาชีพๆ จะไม่พิจารณาคำตอบของบุคคลที่พบการทุจริต หรือไม่ปฏิบัติตามระเบียบที่ ภายหลัง คณะกรรมการวิชาชีพๆ จะไม่พิจารณาคำตอบในแบบทดสอบ หรือปรับตกผู้เข้าทดสอบที่มี พฤติกรรมทุจริตโดยทันทีแล้วแต่กรณี หากผู้เข้ารับการสอบเป็นข้าราชการหรือพนักงานของรัฐ คณะกรรมการ วิชาชีพๆ อาจรายงานการกระทำอันเป็นทุจริต ให้ผู้บังคับบัญชาของ ผู้เข้าทดสอบทราบ เพื่อดำเนินการทาง วินัยอีกทางหนึ่งด้วยได้

# ขั้นตอนการเข้าลอบความรู้ สาขาการกำหนดอาหาร ุการสอบความรู้ฯ ผู้เข้าสอบจะต้องใช้อุปกรณ์ 2 เครื่อง ไป เดรื่องที่ 1 ใช้สำหรับการถ่ายทอดสด โดรื่องที่ 2 ใช้สำหรับการทำข้อสอบ ให้ท่านใช้โทรศัพท์มือถือหรืออุปกรณ์อื่นใดที่ใช้ในการถ่ายทอดสด โดยทำการเชื่อมต่ออินเทอร์เน็ต พร้อมติดตั้งโปรแกรม Microsoft Team เรียบร้อยแล้ว เข้าเว็บไซต์ http://register.hss.moph.go.th/diet/ เลือก "เข้าสู่ระบบออนไลน์" กรมสนับสนุนบริการสุขภาพ () 😭 หน้าหล่ การสอบวัดความรู้ฯ ประจำปี 2566 📢 ประชาสัมพันธ์

กรมสนับสนุนบริการสุขภาพ Department Of Health Service Support

2

<mark>กรอกเลขบัตรประจำตัวประชาชน 13 หลัก และกรอกตัวอักษรที่เห็น จากนั้นกด "ค้นหาข้อมูล"</mark>

| 🖌 หน้าหลัก              | 🖵 เข้าสู่ระบบสอบออนไลน์          |                                |         |
|-------------------------|----------------------------------|--------------------------------|---------|
| ® ลงทะเบียนเข้าสอบ      |                                  |                                |         |
| 🖵 เข้าสู่ระบบสอบออนไลน์ | พิมพ์เลขประจำดัวประชาชนของท่าน : | เลขบัตรประชาชน                 |         |
| 🗊 ดูผลการทดสอบ          |                                  | <sup>5</sup> 30 <sup>4</sup> 2 | เปลี่ยน |
|                         |                                  | กรอกตัวอักษรที่ท่านเห็น        |         |
|                         |                                  | Q คันหาข้อมูล                  |         |
|                         |                                  | dru                            |         |
|                         |                                  |                                |         |

department of Health Service Support

# ขึ้นตอนการเข้าล่อบความรู้ (ต่อ) ล่าบาการกำหนดอาหาร 3 เมื่อค้นหาแล้ว ให้ท่านตรวจสอบชื่อ - สกุล ของท่าน และเลือก "เข้าระบบ Conference" 2 เมื่อค้นหาแล้ว ให้ท่านตรวจสอบชื่อ - สกุล ของท่าน และเลือก "เข้าระบบ Conference"

| <mark>ตรวจสอบรายชื่อผู้ลงทะเบีย</mark><br><u>มะเนพฺ:</u> จัญจงและแอการาช่งที่มีมีการเหต | <b>บนเข้าสอบ - สาขากำหนดอาหาร</b><br><sub>ยังมห</sub> ามระหามที่หางรมสนังสนุขงริการสุขภาพร่ามเล เท่านี้ | ίν.     |
|-----------------------------------------------------------------------------------------|----------------------------------------------------------------------------------------------------|---------|
| กรอกข้อมูลบัตรประจำตัวประชาชน * :                                                       | เลขบัครประชาชน 13 หลัก                                                                                  | Q คับหา |
| เลขบัตรป<br>;<br>[2]เ                                                                   |                                                                                                    |         |

4

5

Link จะเชื่อมต่อไปยังโปรแกรม Microsoft Teams ให้ท่านตั้งชื่อในการเข้าห้อง Meeting โดยใช้ ชื่อ - นามสกุลจริง จากนั้นกด Join now โดยตั้งชื่อการเข้าร่วมด้วย <u>ชื่อ - สกุลจริง เป็นภาษาไทย</u>

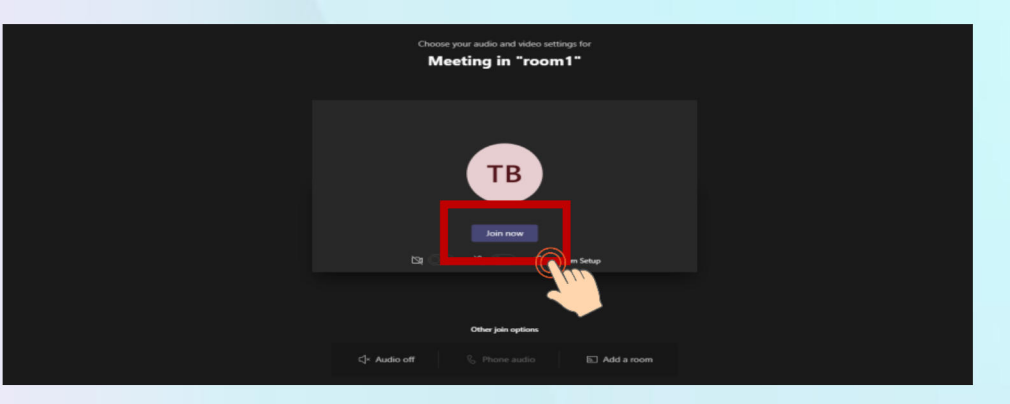

วางอุปกรณ์อิเล็กทรอนิกส์ตามข้อ 1 ในตำแหน่งที่มองเห็นภาพของผู้เข้าสอบที่มีความสว่างเพียงพอ โดยแสดงใบหน้าแขนทั้งสองข้างที่วางอยู่บนโต๊ะสอบ ลำตัวตั้งแต่ส่วนที่อยู่ระดับเดียวกับโต๊ะสอบขึ้นไป และหน้าจออุปกรณ์อิเล็กทรอนิกส์ที่ใช้ทำข้อสอบ พร้อมพื้นที่โดยรอบ

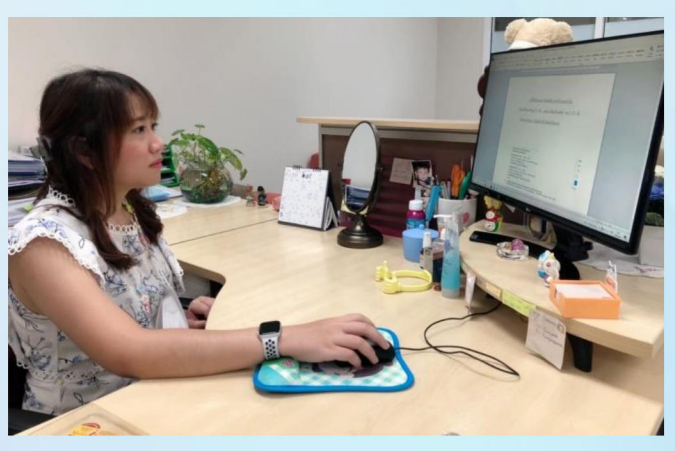

<mark>หมายเหตุ</mark> : อุปกรณ์ที่สามารถวางบนโต๊ะได้คือ บัตรประจำตัวประชาชน ปากกา กระดาษขนาด A4 ที่ว่างเปล่า 1 แผ่น <mark>ไม่อนุญาต</mark>ให้ใช้เครื่องคำนวณในการสอบ

## สาขาการกำหนดอาหาร

6

ให้ท่านใช้เครื่องคอมพิวเตอร์ตั้งโต๊ะ / เครื่องคอมพิวเตอร์แบบพกพา / Tablet / IPad ที่สามารถเชื่อมต่อ อินเทอร์เน็ต สำหรับใช้ในการทำข้อสอบ เข้าเว็บไซต์ http://register.hss.moph.go.th/diet/ เลือก "เข้าสู่ระบบสอบออนไลน์"

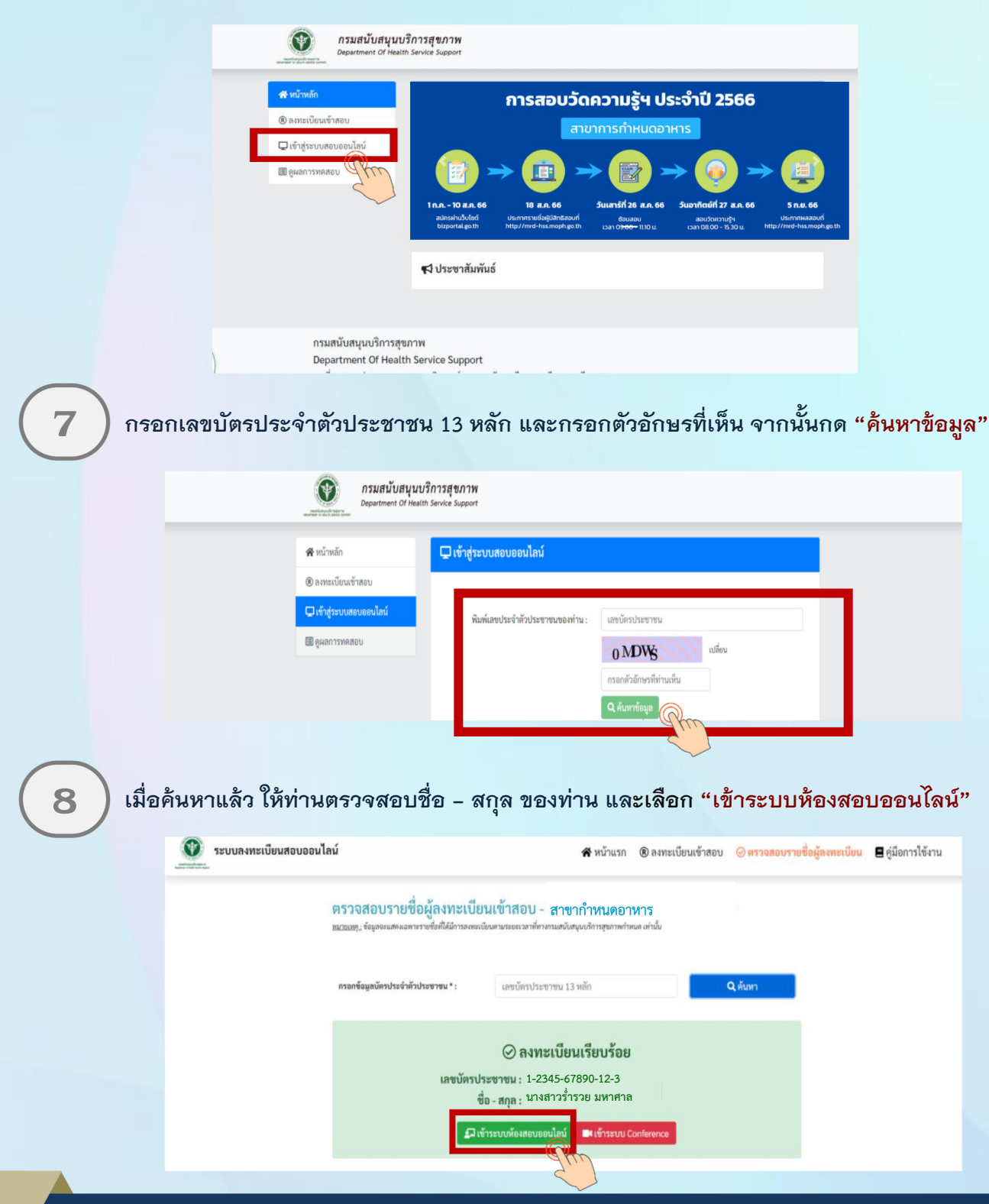

้กองสถานพยาบาลและกาธประกอบโรดศิลปะ กรมสนับสนุนบริกาธสุขภาพ โทธ. 02-1937079

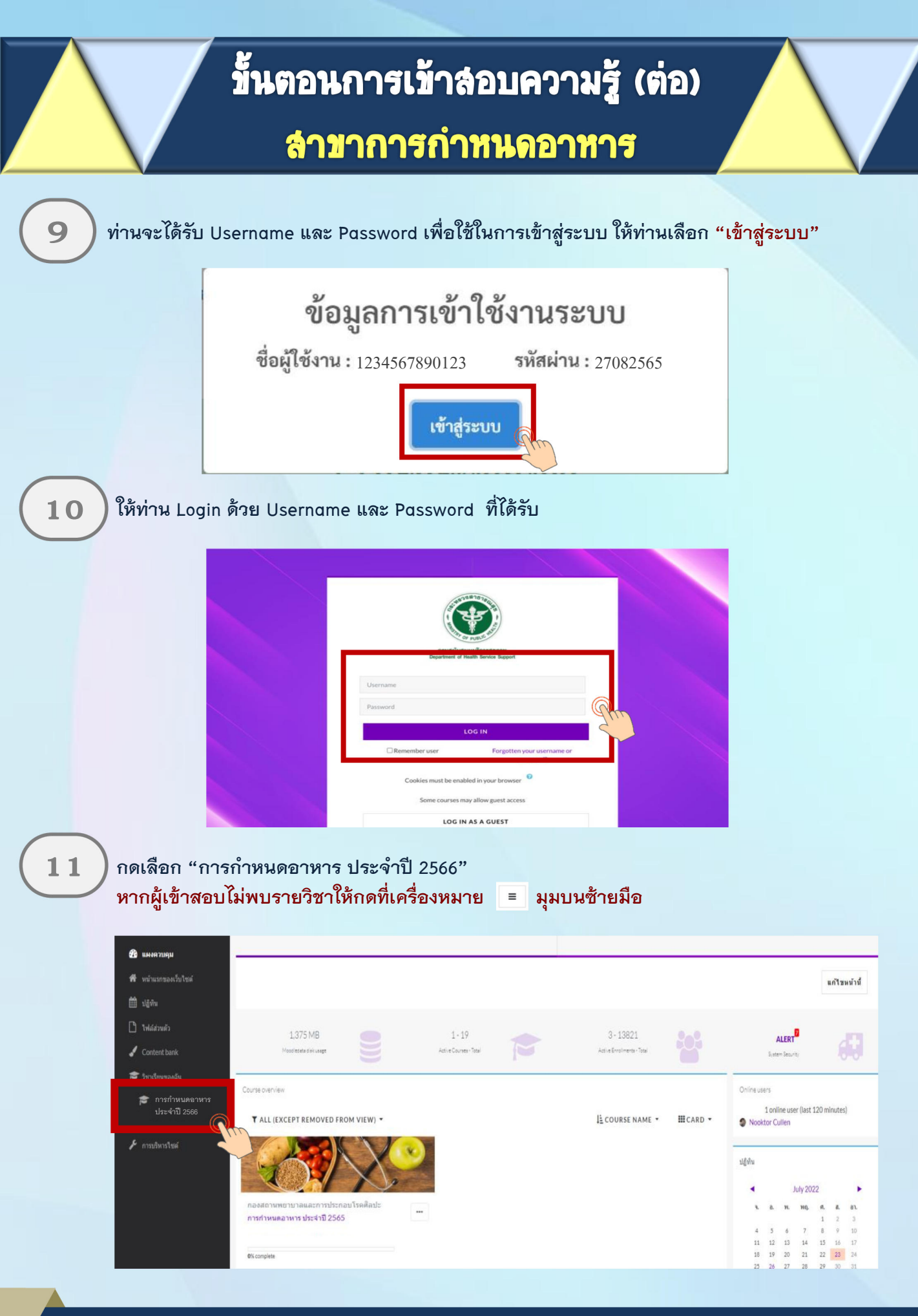

้กองสถานพยาบาลและการประกอบโรคศิลปะ กรมสนับสนุนบริการสุขภาพ โทร. 02-1937079

## สาขาการกำหนดอาหาร

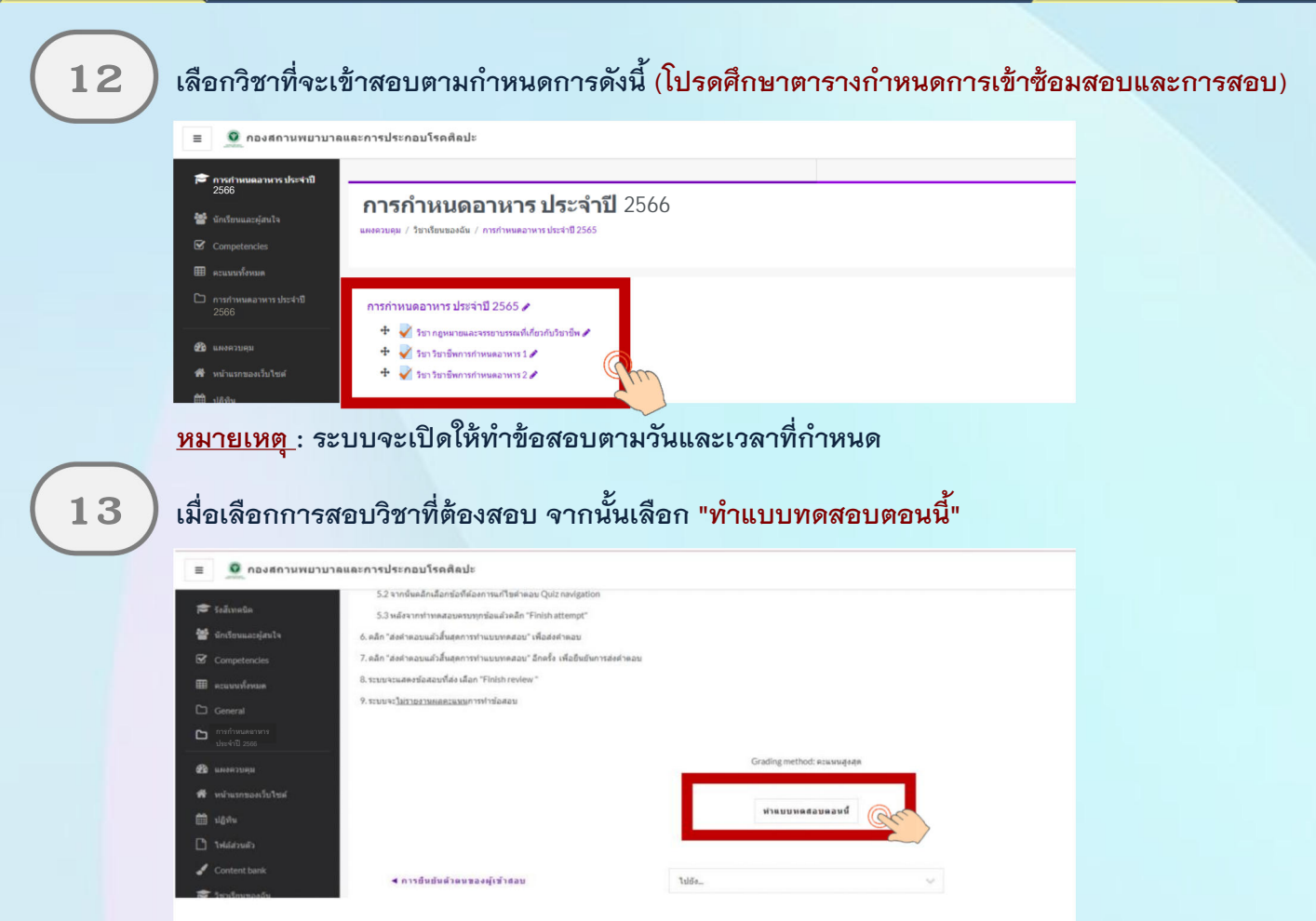

ผู้สอบเลือกคำตอบที่ถูกต้อง <mark>โดยคลิกเลือกที่ข้อความที่เป็นคำตอบ</mark> หรือคลิกในเครื่องหมายหน้า <mark>ตัวเลือก</mark>ที่เป็นคำตอบของข้อนั้น ๆ หากต้องการเปลี่ยนคำตอบก็กระทำได้ในลักษณะเดียวกัน

14

15

<mark>คลิก Next Page</mark> เพื่อทำแบบทดสอบข้อต่อไป หรือ<mark>คลิก Previous Page</mark> เพื่อกลับไปแก้ไขคำตอบใน ข้อก่อนหน้าและหาก ผู้สอบไม่แน่ใจกับคำตอบที่เลือกสามารถคลิกสัญลักษณ์ธง (ปักธงคำถาม) เพื่อกลับมาทบทวนคำตอบอีกครั้งได้

| ≡ กองสถานพยา                          | าลและการประกอบโรคศีลปะ                                                                     |                                        | A.#                         |
|---------------------------------------|--------------------------------------------------------------------------------------------|----------------------------------------|-----------------------------|
| 🞓 รังสีเทตนิด<br>嶜 นักเรียนและยู่สนใจ | การกำหนดอาหาร ประจำปี 2566                                                                 |                                        |                             |
| Competencies                          | และควบคุม / วิชาเรียนของฉัน / รังสีเทคนิค / รังสีเทคนิค / วิชากฎหมาย                       | าอและจรรอาบรรณแห่งวิชาอีพ / ดูตัวอย่าง |                             |
| General                               | คำถาม 4<br>ในอนุญาตให้ดำเนินการสถานหยานาด ตามกฎหมายว่าส<br>answerd                         | าส่วอสถางพอาบาลมีอาชุที่ปี             | sivereesumeesu<br>123456789 |
| ประจำปี 2565                          | Мание оког         1. ваажВи           100         2. 18           Ф шПайнеш         3. 58 |                                        | 10<br>Finish attempt        |
| 🛗 ปฏติม<br>🗋 ไปส่งสวนตัว              | 0 4. 28<br>0 5. 108                                                                        |                                        | เริ่มการแสดงตัวอย่างไหม่    |
| 🖌 Content bank                        | PREVIOUS PAGE                                                                              |                                        | NEXT PAGE                   |

กองสถานพยาบาลและการประกอบโรคศิลปะ กรมสนับสนุนบริการสุขภาพ โทร. 02-1937079

## ล่าขาการกำหนดอาหาร

16

้เมื่อ<u>คลิกตอบข้อสุดท้ายแล้ว</u>ให้ "<mark>คลิก Finish Attempt</mark>" เพื่อระบบจะรายงานว่ายังมีข้อใดที่ผู้สอบ ยังไม่ได้ทำตอบ

| ≡ 🧕 กองสถานพยาบา                                       | ลและการประกอบโรคติลปะ                                   |                                                                                                    | A.#                                      |
|--------------------------------------------------------|---------------------------------------------------------|----------------------------------------------------------------------------------------------------|------------------------------------------|
| 🞓 การกำหนดอาหาร<br>ประจำปี 2566<br>🎽 นักเโซนและผู้สนใจ | การกำหนดอาหา                                            | าร ประจำปี 2566                                                                                                    |                                          |
| Competencies                                           | แลงควบคุม / วิชาเรียนของฉัน / รังสีเ                    | เทคนิค / รังสีเทคนิค / วิชากฎหมายและจรรยาบรรณแห่งวิชาชีพ / ดูตัวอย่าง                                                        |                                          |
| 🌐 คะแบบทั้งหมด                                         |                                                         |                                                                                                    |                                          |
|                                                        | คำถาม<br>10 มุคคลไดมีอ่านาจเ                            | อนุญาตไห้บุลคลทำการประกอบโรคสิตปะโดยอาศัยศาสตร์หรือความรู้จากต่างประเทศ ซึ่งวิชายีพดังกล่าวยังมีได้มีกฎหมายรับรองใหประเทศไทย | ม่าทางแบบทอสอบ<br>(ราวาวเลเราเสาเวาเอาอา |
| 🗅 การกำหนดอาหาร<br>ประจำปี 2566                        | Notyet<br>answered O 1. ROLINT                          | นการวิชาชิพ                                                                                                    |                                          |
| 🔁 именалара                                            | Marked out of<br>1.00                                   |                                                                                                    | Einish attempt                           |
| 🕈 หน่าแรกของเว็บไซต์                                   | <ul> <li>○ 2. ปลัดกระเ</li> <li>๐ แก้ไขสาอาม</li> </ul> | ารวงสาธารณสุข                                                                                                    | rinordiatings -                          |
| ∃ี ปฏิทิน                                              | 0 3. ašušna                                             | มสนับสนุนปริการสุขภาพ                                                                                                    | (1987) 198 0 84 9 20 14 (188             |
| ] ใฟล์ส่วนตัว                                          |                                                         |                                                                                                    |                                          |
| Content bank                                           | ○ 4. ROLINSE                                            | นการการประกอบโรดตั้งปะ                                                                                                    |                                          |
| 🕈 วิชาเรียนของดัน                                      | 0.5                                                     |                                                                                                    |                                          |
| การกำหนดอาหาร<br>ประจำปี 2566                          | 2B1/102                                                 | פן אואר פרוברוררו                                                                                                    |                                          |
| ▶ การบริหารไขต์                                        |                                                         |                                                                                                    |                                          |
| 🕽 เพิ่มขล้อด                                           | PREVIOUS PAGE                                           | FINISH ATTEMPT                                                                                                    |                                          |

17

<mark>หาก<u>ต้องการย้อนกลับไปแก้ไขคำตอบ</u> ให้คลิก "Return to attempt" หาก<u>ต้องการสิ้นสุดการทำแบบทดสอบ</u> ให้คลิก "ส่งคำตอบแล้วสิ้นสุดการทำแบบทดสอบ"</mark>

| การกำหนดอาหาร                      | Summary of attempt |                                 |    |
|------------------------------------|--------------------|---------------------------------|----|
| ประจำปี 2566<br>นักเรียนและผู้สนใจ | ศำถาม              | สถานะ                           | 10 |
|                                    | 1                  | บันทึกต่าดอบแล้ว                |    |
|                                    | 2                  | บันทึกต่าตอบแล้ว                |    |
|                                    | 3                  | บันทึกต่าดอบแล้ว                |    |
| ) การกำหนดอาหาร<br>ประจำปี 2566    | 4                  | บันทึกคำตอบแล้ว                 |    |
|                                    | 5                  | บันทึกต่าดอบแต้ว                |    |
| หน่าแรกของเว็บไซต์                 | 6                  | บันทึกต่าดอบแล้ว                |    |
| ปฏิทีม                             | 7                  | บันก็กล่าดอบแล้ว                |    |
|                                    | 8                  | บันก็กล่าดอบแล้ว                |    |
|                                    | 9                  | บันทึกต่าตอบแล้ว                |    |
| วิชาเรียนของฉัน                    | 10                 | บันทึกต่าดอบแล้ว                |    |
| การกำหนดอาหาร<br>ประจำปี 2566      |                    |                                 |    |
|                                    |                    | RETURN TO ATTEMPT               |    |
|                                    |                    | สมราคาแหร้าสิ้นสุดการปาแหนดสุดม |    |

## สาขาการกำหนดอาหาร

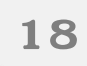

#### แล้วให้คลิก "ส่งคำตอบแล้วสิ้นสุดการทำแบบทดสอบ" อีกครั้ง เพื่อยืนยันการส่งคำตอบ

| ≡ 🧕 กองสถานพยาบา                       | ลและการประกอบโรคติลปะ |                                             | 4.4 (i) |  |
|----------------------------------------|-----------------------|---------------------------------------------|---------|--|
| 💼 การกำหนดอาหาร                        | 3                     | บัททึกคำหลบหลัว                             |         |  |
| ประจำปี 2566                           | 4                     | บันทึกค่าตอบแล้ว                            |         |  |
| Competencies                           | 5                     | บันทึกสาทลวบแล้ว                            |         |  |
| 🎟 ละแบบโลยอด                           | 6                     | ขันทึกค่าละบน <i>เล่</i> ว                  |         |  |
| General                                | 7                     | ขับเกิดค่าดอบแต่ว                           |         |  |
| 🗅 การกำหนดอาหาร                        | 8                     | ขันทึกสาหลอบแล้ว                            |         |  |
| ประจำปี 2566                           | 9                     | ชันศึกสารละบนส์ว                            |         |  |
| ชาย และสะบดน<br>พื้∾หน้าแรกของเว็บไซล์ | 10                    | <sup>ยังที่อย่างเ</sup> การยืนยัน ×         |         |  |
| 🛗 silatu                               |                       | app/านี้สะเวลาราคาาร่านแหนดสอบ หาก          |         |  |
| D Indefender                           |                       | ออกจากการทำมนบรรดสอบแล้วดูเจละไม่           |         |  |
| 🦨 Content bank                         |                       | สีรีสี 1 ส่งสำความเล้าสั้นสุดการทำนบบรรดสอบ |         |  |
| 🞓 indusasia                            |                       |                                             |         |  |

19

#### ระบบจะแสดงคำตอบที่ท่านได้ตอบไป ในขั้นตอนนี้ท่านจะ<u>ไม่สามารถแก้ไขคำตอบ</u>ได้ ให้ "<mark>คลิก Finish review</mark>" เพื่อสิ้นสุดการทำแบบทดสอบ

| ≣ 🧕 กองสถานพยาบาย                  | นและการประกอบโรดศิลปะ                                                                                                    | 4.9               |  |
|------------------------------------|----------------------------------------------------------------------------------------------------|-------------------|--|
| การกำหนดอาหาร<br>ประจำปี 2566      | <ul> <li>3. สนับสึกษณรับสนุมปราหสุมภาพ</li> </ul>                                                                                                    |                   |  |
| 👹 üniternatojaulu                  | 4. exconstronomiticaulteelaste                                                                                                    |                   |  |
| <ul> <li>และแบบเรื่องแล</li> </ul> | <ul> <li>5. รัฐแนสรีบาทางกระหางสะหา</li> </ul>                                                                                                    |                   |  |
| C General                          |                                                                                                    |                   |  |
| ດາລກຳການຄອາທາລ<br>ປາະຈຳປີ 2566     | งเมืองสุนที่สายความสายความส |                   |  |
| 🙆 казатын                          | krazvligekaska:                                                                                                    |                   |  |
| 🛱 หน่าแบกของเว็บไซต์               | รัฐมนตรีว่าการกระทรวงสาขางหมุข                                                                                                    |                   |  |
| ปฏิพิน<br>ปฏิพิน                   |                                                                                                    | -                 |  |
| 🗅 าฟสสวนสัว                        | Finish rede                                                                                                    |                   |  |
| 🖌 Content bank                     |                                                                                                    | him               |  |
| 🎓 รีขาเรื่องของอื่น                |                                                                                                    | $\langle \rangle$ |  |

<mark>หมายเหตุ</mark> : กรณีที่ผู้เข้าสอบกดส่งคำตอบไม่ทันเวลา ระบบจะทำการบันทึกคำตอบของผู้เข้าสอบอัตโนมัติ แต่เพื่อความสมบูรณ์ของการส่งคำตอบ ผู้เข้าสอบควรบริหารจัดการเวลาในการทำข้อสอบ และกดส่งคำตอบให้ทันตามเวลาที่กำหนด

## สาขาการกำหนดอาหาร

20

ผู้เข้าสอบ เลือก "การกำหนดอาหาร ประจำปี 2566" เพื่อเตรียมตัวสอบวิชาถัดไป ตามเวลาที่กำหนด

| 🛛 🤦 กองสถานพบ                 | นบาลและการประกอบโรคดีลปะ 🎄 🗭                                                                                                    |   |
|-------------------------------|----------------------------------------------------------------------------------------------------|---|
|                               |                                                                                                    |   |
| การกำหนดอาหาร<br>ประจำปี 2566 | unimitien / turitouvoodu / toäirindin / toäirindin / turingimitovariversorversandeburdin                                                                                                    |   |
| 🕯 นักเรียนและปลนใจ            |                                                                                                    |   |
|                               | วิชากฎหมายและจรรยาบรรณแห่งวิชาชีพ                                                                                                    | 0 |
|                               | น่องหนึ่งกล่านอยุชังกร้อง โดยนอีกเนื้อหรือเราะหรือนักไหนที่องหมายหรับสันนี้อา ที่เป็นสาดอยุนอร์อยั่น ๆ                                                                                          |   |
|                               | 1 alla "summaau"                                                                                                    |   |
|                               | 2. คลิก "ท่านบราหสอบอนนี้"                                                                                                    |   |
|                               | 3. ผู้สอบเลือกสาดอยที่ถูกสอง โดยลลักเมือกที่ปอดวามที่เป็นสาดอย หรือคลิกโบเตรื่องหมายหน้าตัวเลือก ที่เป็นสาดอยของห่อยัน ๆ หากต่องการเปลี่ยนสาดอยก็กระทำให้ในสักษณะเสี่ยวกับ                      |   |
| - management                  | 4. ดอีก Next เพื่อทำแบบทดสอบร้อยล่าไป ฟรีลดอีก Previous เพื่อกลับไปแก้ไขต่างอบไหร่อกเองหว่าและหาก คู่สอบไม่แนโนกับต่างอบที่เนื่อกสามารถดอักสัญล์กษะประ (Flag) เพื่อกลับสาหารบาทสามอยภักษ์ข้าได้ |   |
| หม้าแรกของเว็บใชต์            | 5 เพื่อดสักดอนข้อสุดทำหนล์ว ไฟดสิก Next เพื่อระบบกราชงาทธานว่ายังให้สุดอยังในได้ทำหอย                                                                                                    |   |
|                               | 5.1 พากต้องการข้อมากขึ้นในต่างอน พลิก Return to attempt                                                                                                    |   |
|                               | 5.2 หากขึ้นคลิกปลักรับที่ต่อการแก้ใหย่างอน Quiz navigation                                                                                                    |   |
|                               | 5.3 uder vert verdassersersedanden "Finish attempt"                                                                                                    |   |
| Sectionalis                   | 5. คลิก "สอสาคอนแล้วสิ่งสุดภาพท่ามนบทคลอน" เพื่อส่อสาคอน                                                                                                    |   |
| 20 0.000000000                | 7, หลัก "ส่งสาดอนแล้วสั้นสุดภาพปาแบบพรดสอน" ลิกครื่อ เพื่อยืนยินการส่งสาดอน                                                                                                    |   |
| การกำหนดอาหาร<br>ประจำปี 2566 | 8. ระบบหมะตอร์แสสมที่ส่อ เลือก "Finish review "                                                                                                    |   |
|                               | 9. รารและเ <u>โลราตราหลอสระห</u> ายางที่หรือสอบ                                                                                                    |   |
|                               |                                                                                                    |   |

<mark>หมายเหตุ</mark> : 1. ผู้เข้าสอบต้องนั่งทำข้อสอบตลอดระยะเวลาสอบ สามารถพักเข้าห้องน้ำได้ในช่วงเวลาพัก ที่กำหนดให้เท่านั้น

- ผู้เข้าสอบต้องเตรียมความพร้อมของอุปกรณ์ และการเชื่อมต่ออินเตอร์เน็ตให้มีความเสถียร และมีสัญญาณที่ดีตลอดระยะเวลาการสอบ
- หากเกิดปัญหาจากการปฏิบัตินี้ให้สอบถามกรรมการคุมสอบผ่านทาง Line official ในวันที่ 26 และวันที่ 27 สิงหาคม 2566 เท่านั้น

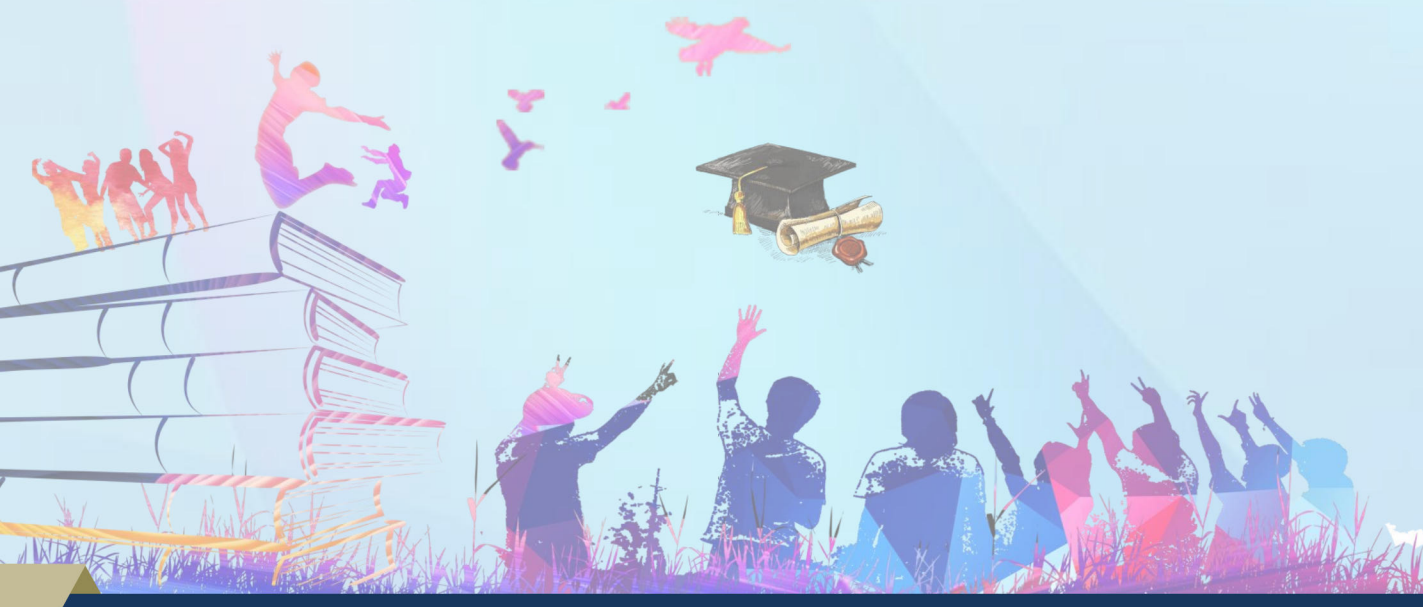

้ กองสถานพยาบาลและการประกอบโรคศิลปะ กรมสนับสนุนบริการสุขภาพ โทร. 02-1937079